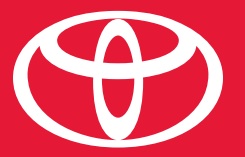

**MIRAI** 

2 0 1 6

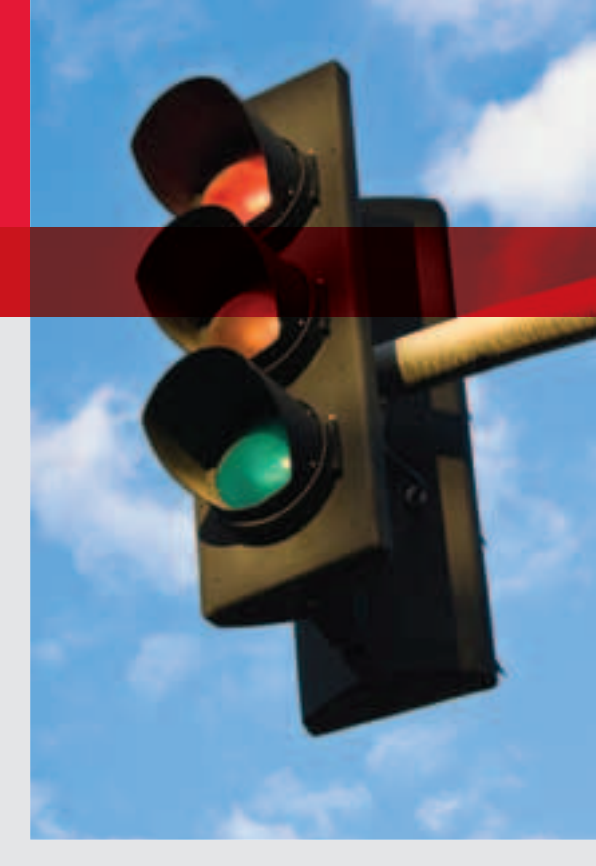

#### QUICK REFERENCE GUIDE

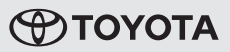

### 2016 Mirai

This *Quick Reference Guide* is a summary of basic vehicle operations. It contains brief descriptions of fundamental operations so you can locate and use the vehicle's main equipment quickly and easily.

The Quick Reference Guide is not intended as a substitute for the Owner's Manual located in your vehicle's glove box. We strongly encourage you to review the Owner's Manual and supplementary manuals so you will have a better understanding of your vehicle's capabilities and limitations.

Your dealership and the entire staff of Toyota Motor Sales, U.S.A., Inc. wish you many years of satisfied driving in your new Mirai.

#### A word about safe vehicle operations

This *Quick Reference Guide* is not a full description of Mirai operations. Every Mirai owner should review the *Owner's Manual* that accompanies this vehicle.

Pay special attention to the boxed information highlighted in color throughout the *Owner's Manual*. Each box contains safe operating instructions to help you avoid injury or equipment malfunction.

All information in this *Quick Reference Guide* is current at the time of printing. Toyota reserves the right to make changes at any time without notice.

#### **INDEX**

#### **OVERVIEW**

| Fuel door release button and cap | 8   |
|----------------------------------|-----|
| Indicator symbols                | 4-5 |
| Instrument cluster               | 4   |
| Instrument panel                 | 2-3 |
| Keyless entry <sup>1,2</sup>     | 6   |
| Light control-Instrument panel   | 8   |
| Smart Key System <sup>1,2</sup>  | 6-7 |

#### HYDROGEN FUEL CELL SYSTEM & SAFETY FEATURES

| Automatic high beams       | 10 |
|----------------------------|----|
| Blind spot monitor (BSM)   | 13 |
| Hydrogen fuel cell system  | 9  |
| Lane Departure Alert (LDA) | 11 |
| Pre-Collision System (PCS) | 12 |
| Water release (H2O) switch | 10 |

#### **FEATURES/OPERATIONS**

| Automatic air conditioning system             | 20    |
|-----------------------------------------------|-------|
| Audio                                         | 21    |
| Automatic Transmission                        | 14-15 |
| Auto lock/unlock <sup>1,2</sup>               | 14    |
| Bluetooth <sup>®</sup> Device Pairing Section | 30-39 |
| Clock                                         | 22    |
| Dynamic radar cruise control                  | 24-25 |
| Lights¹ & turn signals                        | 19    |
| Multi-Information display                     | 23    |
| Parking brake                                 | 16    |
| Power outlet                                  | 21    |
| Seat adjustments-Front                        | 16    |
| Seat heaters                                  | 19    |
| Seats-Head restraints                         | 17    |
| Seats-Folding down rear seats                 | 17    |
| Starting your vehicle                         | 14    |
| Steering wheel switches                       | 22    |
| Windows-Power                                 | 17    |
| Windshield wipers & washer                    | 18    |
| Tilt & telescopic steering wheel              | 18    |
| USB/AUX port                                  | 21    |
| Wireless charger                              | 22    |

#### SAFETY AND EMERGENCY FEATURES

| Door locks                                  | 28 |
|---------------------------------------------|----|
| Doors-Child safety locks                    | 28 |
| Emergency tire puncture repair kit          | 26 |
| Floor mat installation                      | 28 |
| Garage door opener (Homelink®) <sup>3</sup> | 27 |
| Seat belts                                  | 27 |
| Seat belts-Shoulder belt anchor             | 27 |
| Star Safety System™                         | 29 |
| Tire pressure monitoring (warning) system   | 26 |

<sup>3</sup> HomeLink<sup>®</sup> is a registered trademark of Gentex Corporation.

<sup>&</sup>lt;sup>1</sup> Visit your Toyota dealer for information on customizing this feature. <sup>2</sup> Programmable by customer. Refer to the Owner's Manual for instructions and more information.

#### **OVERVIEW**

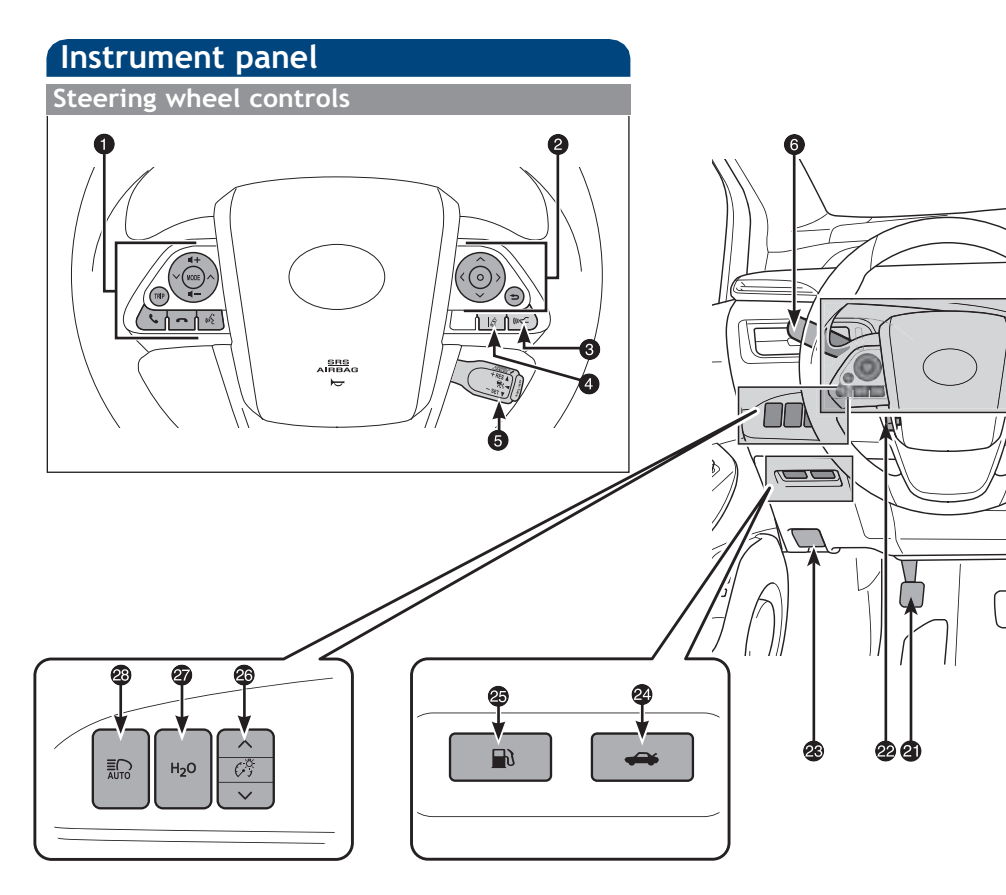

- Multimedia controls
- 2 Multi-Information display controls
- 3 Dynamic Radar Cruise Control (DRCC) distance switch
- **4** Lane Departure Alert (LDA) ON switch
- 6 Cruise control
- Turn signal lever and headlight switch
- Windshield wiper and washer switch
- 8 Power switch
- Audio/Navigation system<sup>1</sup>
- Emergency flasher switch
- Main display
- Multi-Information Display
- Shift position indicator
- Clock
- "POWER MODE" switch
   "
   "
   "
   "
   "
   "
   "
   "
   "
   "
   "
   "
   "
   "
   "
   "
   "
   "
   "
   "
   "
   "
   "
   "
   "
   "
   "
   "
   "
   "
   "
   "
   "
   "
   "
   "
   "
   "
   "
   "
   "
   "
   "
   "
   "
   "
   "
   "
   "
   "
   "
   "
   "
   "
   "
   "
   "
   "
   "
   "
   "
   "
   "
   "
   "
   "
   "
   "
   "
   "
   "
   "
   "
   "
   "
   "
   "
   "
   "
   "
   "
   "
   "
   "
   "
   "
   "
   "
   "
   "
   "
   "
   "
   "
   "
   "
   "
   "
   "
   "
   "
   "
   "
   "
   "
   "
   "
   "
   "
   "
   "
   "
   "
   "
   "
   "
   "
   "
   "
   "
   "
   "
   "
   "
   "
   "
   "
   "
   "
   "
   "
   "
   "
   "
   "
   "
   "
   "
   "
   "
   "
   "
   "
   "
   "
   "
   "
   "
   "
   "
   "
   "
   "
   "
   "
   "
   "
   "
   "
   "
   "
   "
   "
   "
   "
   "
   "
   "
   "
   "
   "
   "
   "
   "
   "
   "
   "
   "
   "
   "
   "
   "
   "
   "
   "
   "
   "
   "
   "
   "
   "
   "
   "
   "
   "
   "
   "
   "
   "
   "
   "
   "
   "
   "
   "
   "
   "
   "
   "
   "
   "
   "
   "
   "
   "
   "
   "
   "
   "
   "
   "
   "
   "
   "
   "
   "
   "
   "
   "
   "
   "
   "
   "

   "
   "

   "

   "

   "

   "

   "

   "

   "

   "

   "

   "

   "

   "

   "

   "

   "

   "

   "

   "

   "

   "

   "

   "

   "

   "

   "

   "

   "

   "

   "

   "

   "

   "

   "

   "

   "

   "

   "

   "

   "

   "

   "

   "

   "

   "

   "

   "

   "

   "

   "

   "

   "

   "

   "

   "

   "

   "

   "

   "

   "

   "

   "

   "

   "

   "

   "

   "

   "

   "

   "

   "

   "

   "

   "

   "

   "

   "

   "

   "

   "

   "

   "

   "

   "

   "

   "

  "

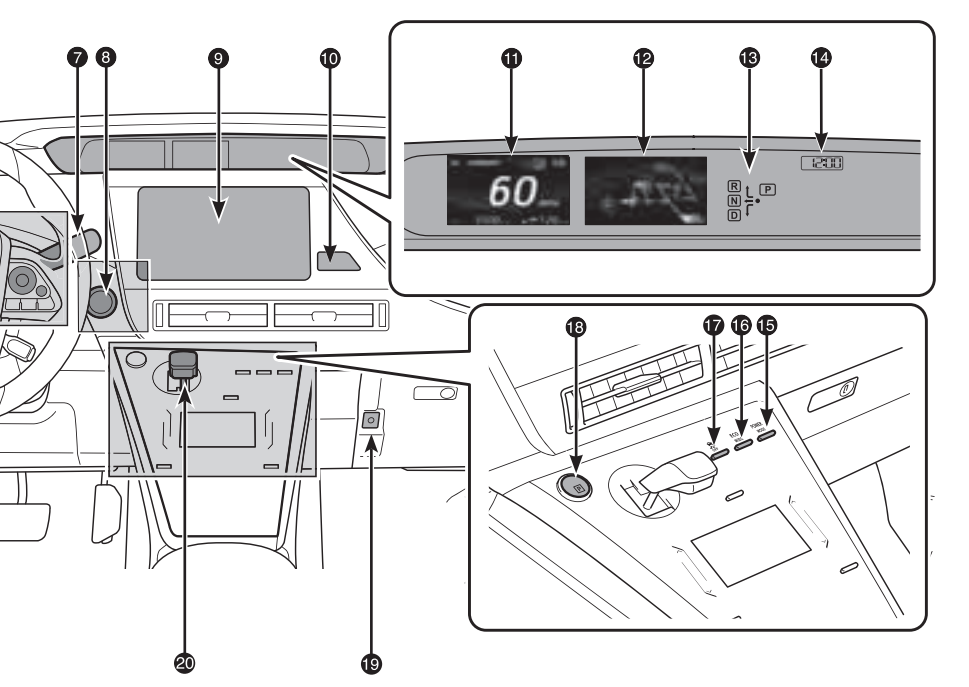

- "ECO MODE" switch
- Traction OFF" or "ON" switch
- "P" position switch
   "
- Luggage security system (disable trunk opener) switch
- Transmission
- Parking brake lever
- Tilt and telescopic steering control switch
- Bood lock release lever
- Trunk opener
- Fuel door opener
- Instrument panel light control switches
- Water release switch
- Automatic high beam switch

<sup>1</sup> For details, refer to the "Navigation System Owner's Manual."

#### Instrument cluster

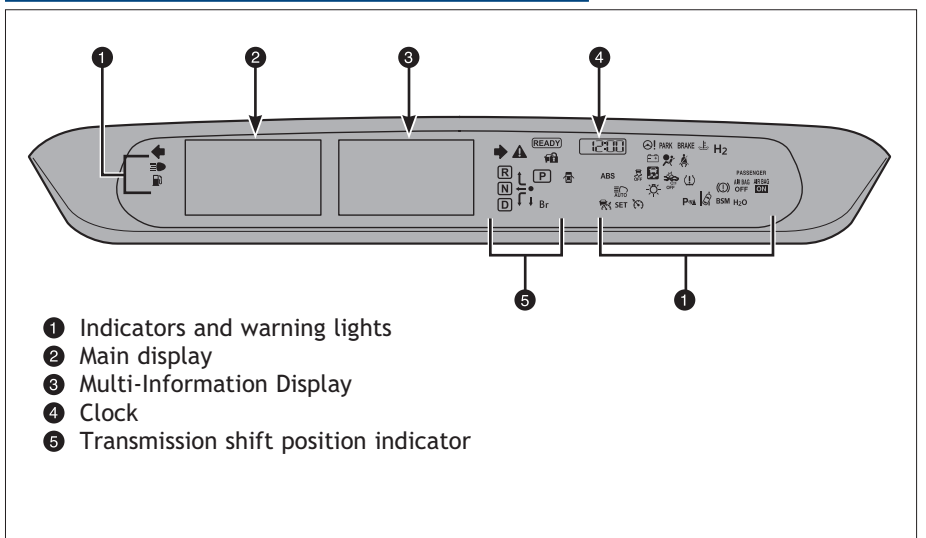

#### Indicator symbols

For details, refer to "Indicators and warning lights," Section 3-3, 2016 Owner's Manual.

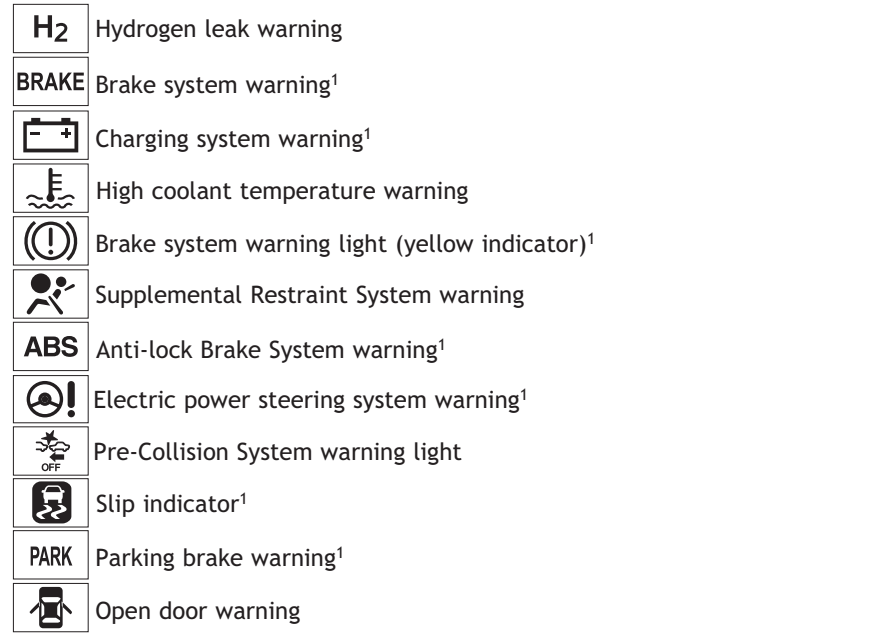

<sup>1</sup> If indicator does not turn off within a few seconds of starting Hydrogen Fuel Cell System, there may be malfunction. Have vehicle inspected by your Toyota dealer.

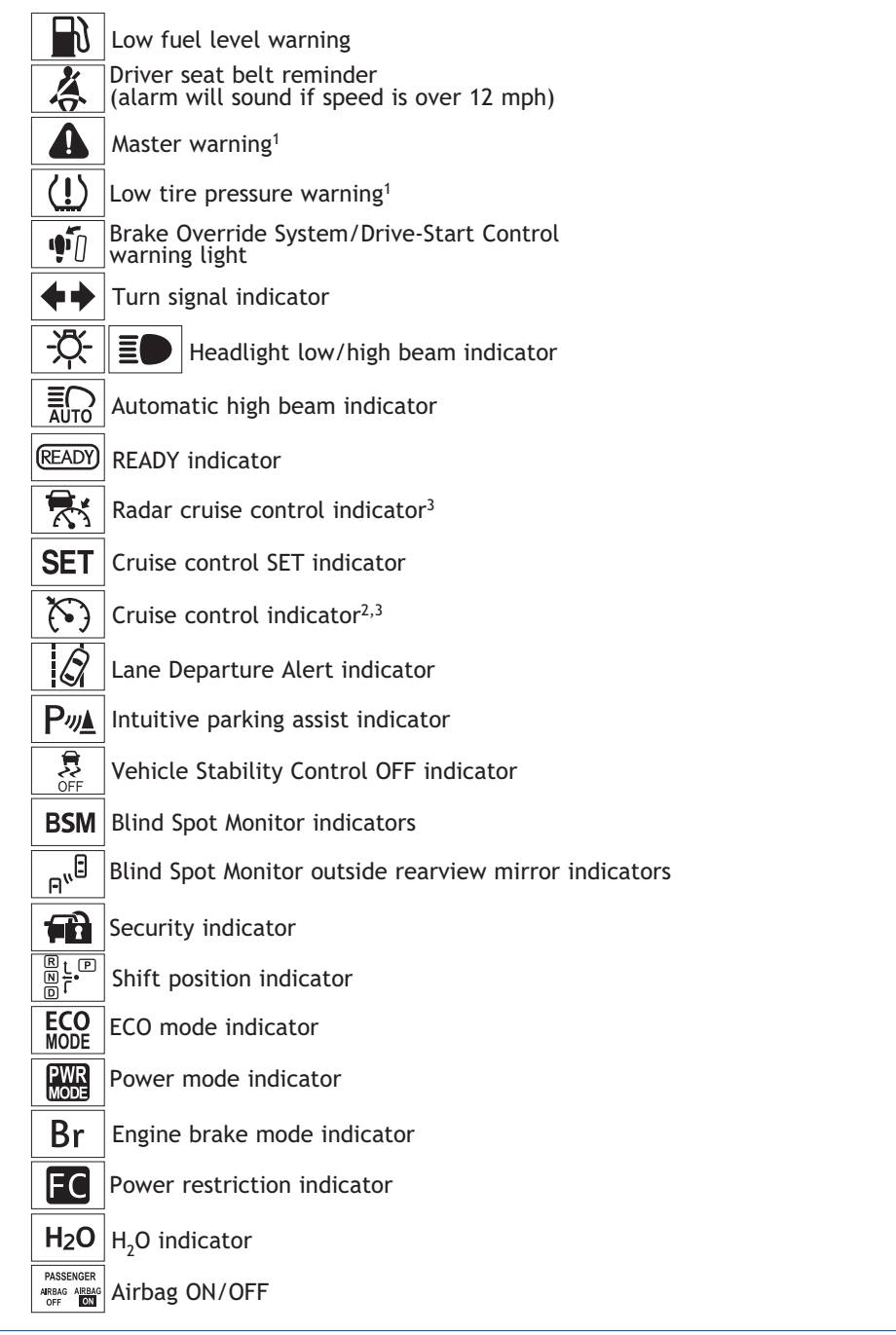

<sup>2</sup> If this light flashes, refer to "Cruise control," Section 2-4, 2016 Owner's Manual.

<sup>&</sup>lt;sup>3</sup> If this light flashes, refer to "Dynamic radar cruise control," Section 2-4, 2016 Owner's Manual.

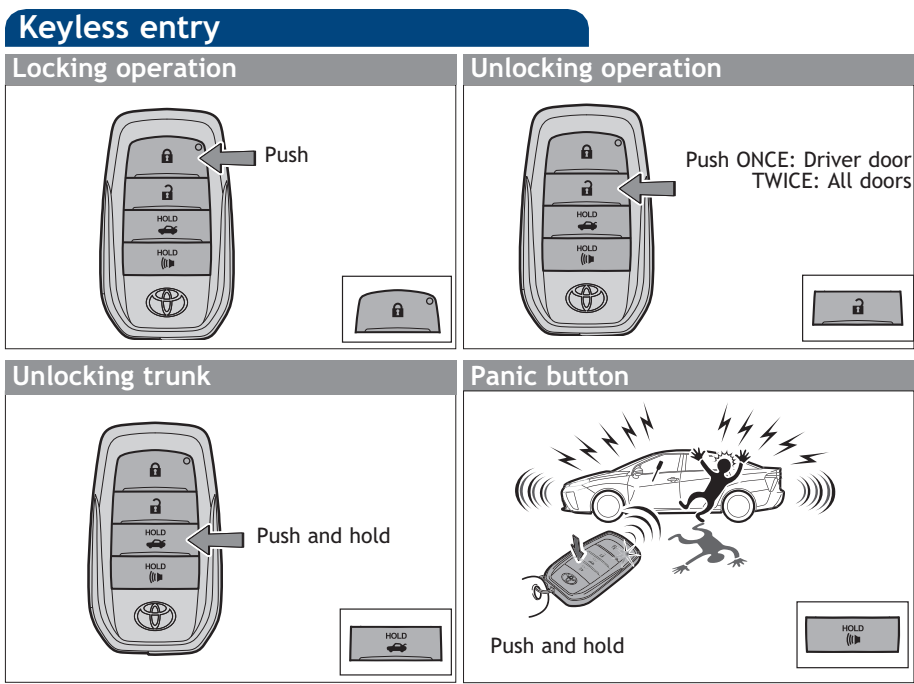

**NOTE:** If a door is not opened within 60 seconds of unlocking, all doors will relock for safety.

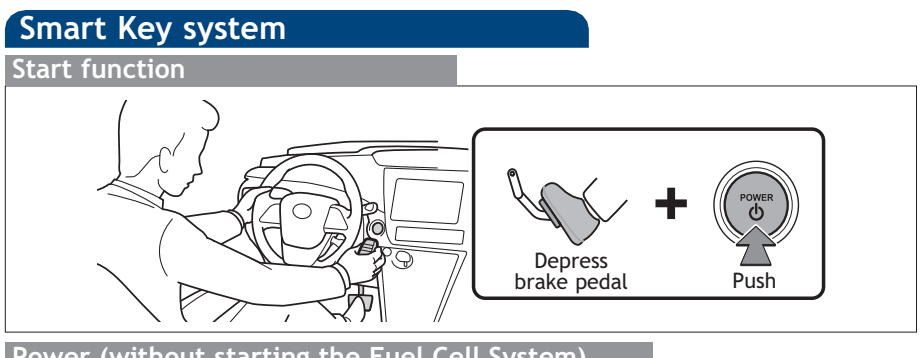

#### Power (without starting the Fuel Cell System)

Without depressing the brake pedal, pressing the "POWER" switch will change the operation mode in succession from:

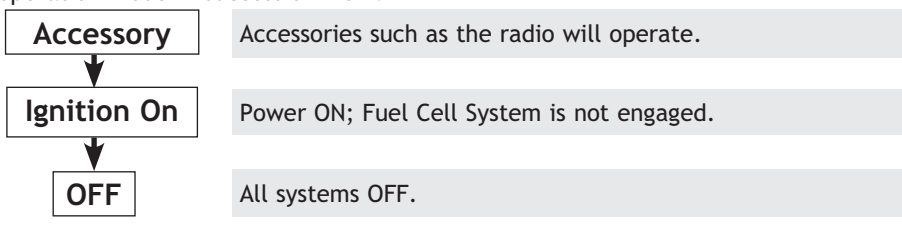

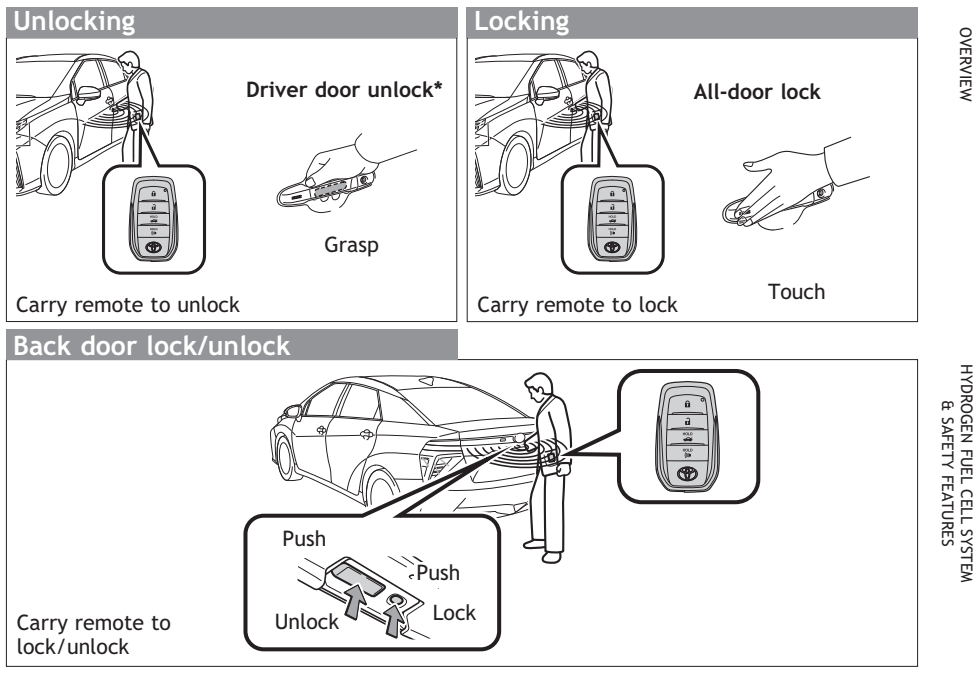

\* Driver door unlocking function can be programmed to unlock driver door only, or all doors. Grasping passenger door handle or pushing unlock button on rear hatch will unlock all doors. (If equipped)

**NOTE:** Doors may also be locked/unlocked using remote.

FEATURES / OPERATIONS

#### **OVERVIEW**

#### Light control-Instrument panel

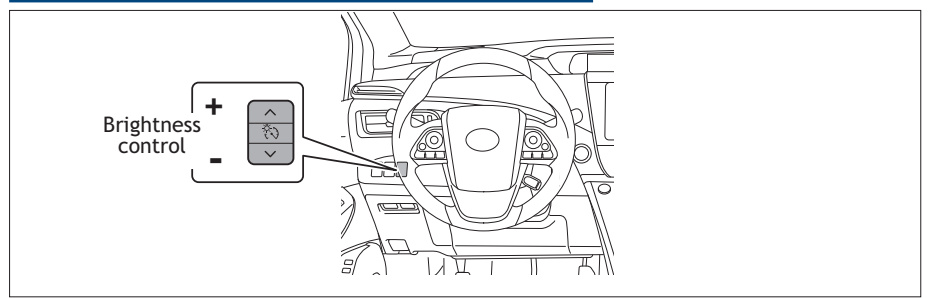

#### Fuel door release button and cap

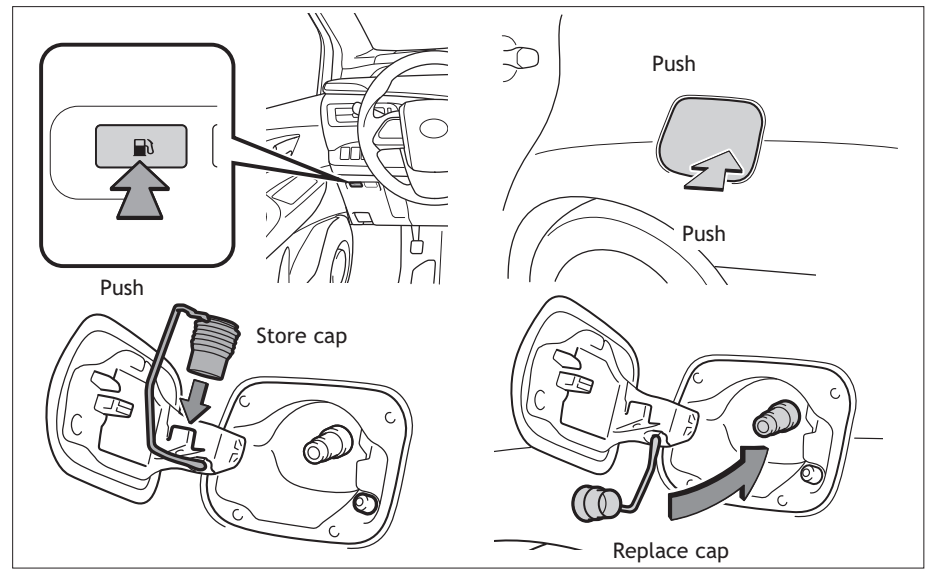

When the fuel door is open, the fuel cell system will not start. When the "READY" indicator is on, the fuel door will not open.

#### HYDROGEN FUEL CELL SYSTEM & SAFETY FEATURES

#### Hydrogen Fuel Cell System

Fuel cell vehicles efficiently use electricity, which is generated by a chemical reaction between hydrogen and oxygen in a fuel cell stack. Excess electricity is stored in a traction battery that is used to power high voltage systems and assist on initial acceleration.

The fuel is H2 (compressed hydrogen gas), so the exhaust, when running, is only water and water vapor. As they do not emit CO2 (Carbon Dioxide) and NOx (Nitrogen Oxides) at the tailpipe, fuel cell vehicles are environmentally friendly vehicles.

#### NOTE: Fuel consumption and energy information of the Hydrogen Fuel Cell System are shown on the Multi-Information Display.

#### Tips for improved fuel economy

-Ensure tire pressures are maintained at levels specified in the *Owner's Manual*. -Drive vehicle smoothly. Avoid abrupt acceleration and deceleration.

-Avoid driving at speeds that are higher than necessary, especially on the highway. -When possible, avoid sudden stops to maximize regenerative braking energy. -Minimize use of the conditioning.

The hydrogen gas nozzle will differ depending on the facilities of the hydrogen station.

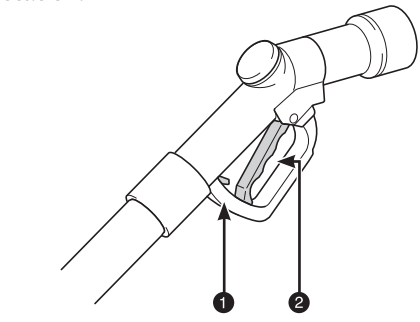

Note: This hydrogen gas nozzle features a latch to lock/unlock the handle lever.

Latch

Handle lever

Fill with fuel at hydrogen stations compliant with SAE J2601. If you have questions about hydrogen station compliance, Consult your Authorized Mirai Fuel Cell Toyota Dealer.

Observe the notices and cautions shown at the hydrogen station.

The filling time and amount may differ depending on the equipment of the hydrogen station. It may make the possible driving distance shorter.

## HYDROGEN FUEL CELL SYSTEM & SAFETY FEATURES

#### Water release (H2O) switch

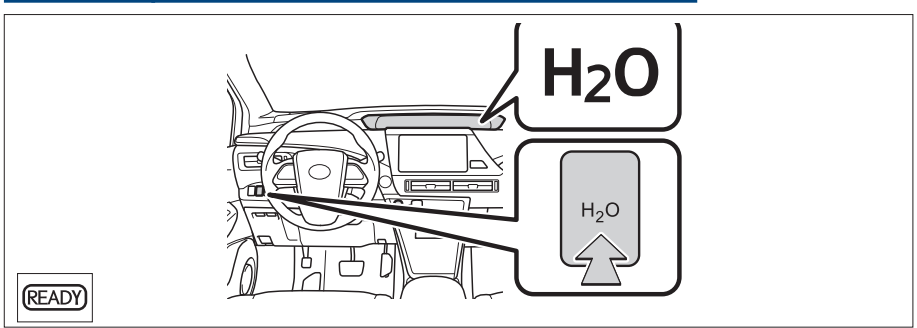

When the fuel cell system is stopped, water is automatically purged from the tailpipe. To minimize water accumulation in parking garages, etc., purge can be done manually before parking. While the "READY" indicator is on, press the H2O switch.

Refer to the *Owner's Manual* for more details on this system before attempting to use it.

#### Automatic high beams

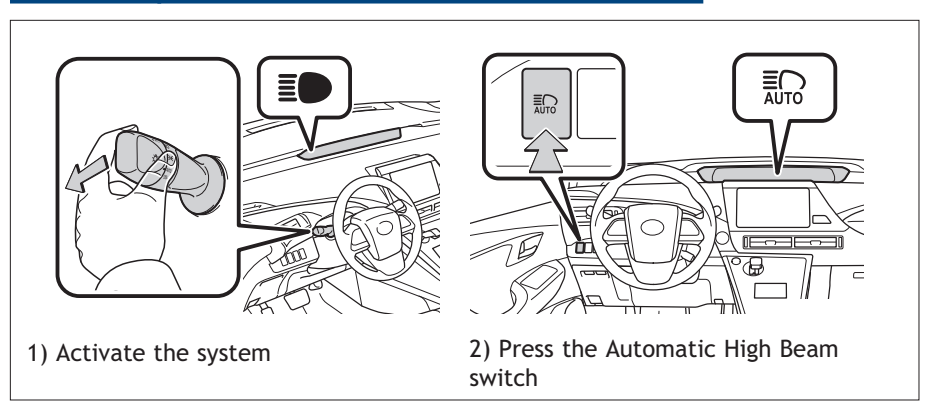

The Automatic High Beam uses an in-vehicle camera sensor to assess the brightness of streetlights, the lights of oncoming and preceding vehicles, etc., and automatically turns high beams on or off as necessary.

To turn the high beams on/off manually, pull the lever to the original position or press the switch.

Refer to the *Owner's Manual* for more details on this system before attempting to use it.

# OVERVIEW

# HYDROGEN FUEL CELL SYSTEM & SAFETY FEATURES

#### Lane Departure Alert (LDA)

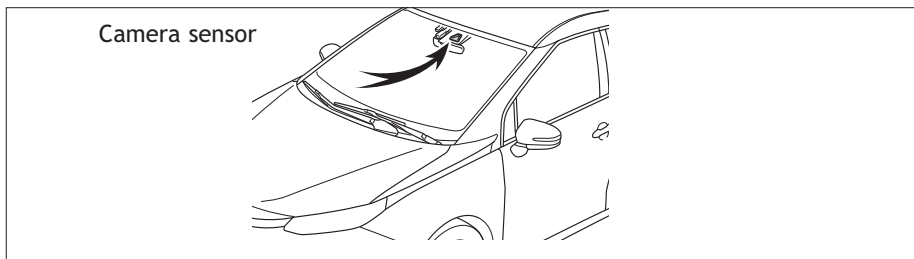

While driving on a road that has lane markers, this system recognizes the lane markers using a camera sensor and alerts the driver when the vehicle deviates from its lane.

### Refer to the *Owner's Manual* for more details on this system before attempting to use it.

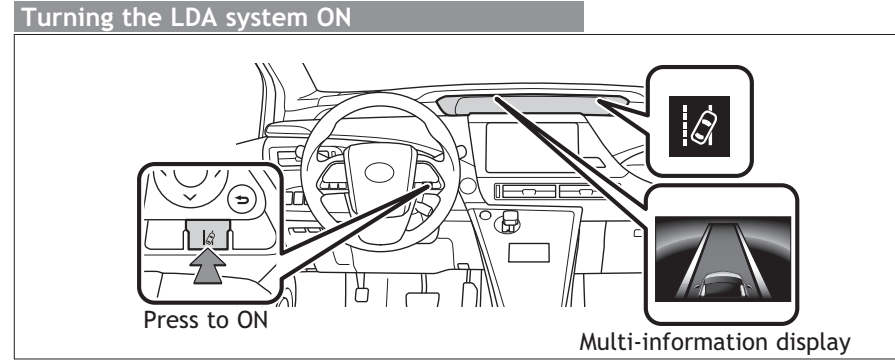

Press the LDA switch (in steering wheel) to turn the LDA system ON, the indicator will illuminate. Press again to turn OFF.

# Indication on the multi-information display

When the inside of both lane lines turn white:

- Indicates that both right and left lane markers are recognized.

When the inside of either lane line turns white:

- Indicates that the lane marker on the white-marked side is recognized.

When the inside of both lane lines are black:

- Indicates that no lane markers are recognized or the LDA system is temporarily canceled.

SAFETY AND EMERGENCY FEATURES

### HYDROGEN FUEL CELL SYSTEM & SAFETY FEATURES

#### Pre-Collision System (PCS)

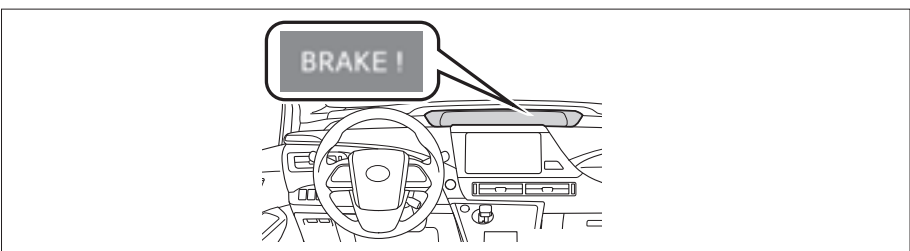

When a high possibility of a frontal collision is detected by the radar sensor, a buzzer sounds and a message urging the driver to take evasive action appears on the multi-information display. If the driver then applies brakes, the system applies greater brake force in relation to how strongly the brake pedal is depressed. If the system determines that a collision is unavoidable, the brakes are automatically applied to reduce the collision speed. The alert timing for the pre-collision system can be changed or turned on/off, as necessary, by pressing TRAC switch.

The system is enabled each time the power switch is turned to ON mode.

Refer to the *Owner's Manual* for more details on this system before attempting to use it.

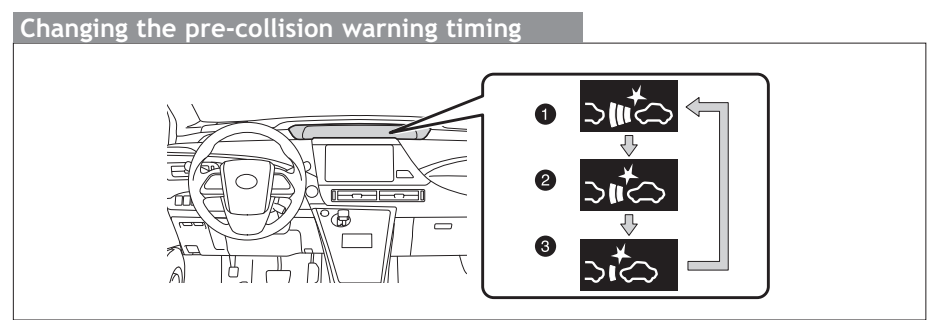

Each time the Pre-Collision System switch is pressed, the response to the distance changes as follows:

- 1 Far
- 2 Middle
- 8 Near

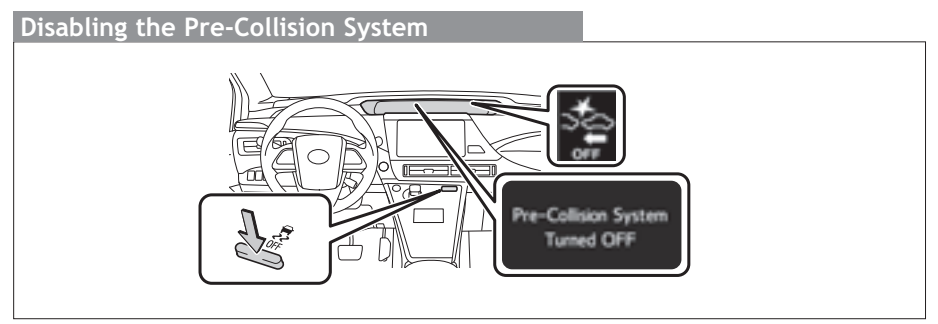

Press the TRAC switch for 3 seconds or more.

#### Blind Spot Monitor (BSM)

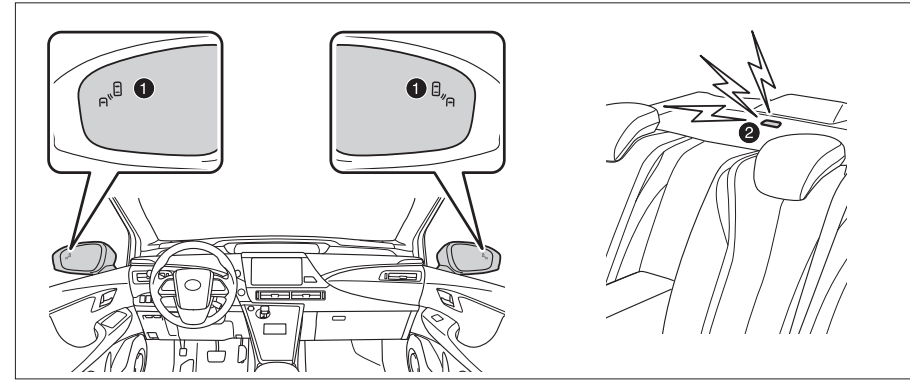

Outside rear view mirror indicators
Rear cross Traffic Alert buzzer

The Blind Spot Monitor is a system that has two functions:

- The Blind Spot Monitor function (assists the driver in making the decision when changing lanes)
- The Rear Cross Traffic Alert function (assists the driver when backing up)

The system uses radar sensors to detect vehicles that are traveling in the area that is not reflected in the outside rearview mirror (the blind spot), and advises the driver of the vehicles' existence via the outside rearview mirror indicator.

Refer to the *Owner's Manual* for more details on this system before attempting to use it.

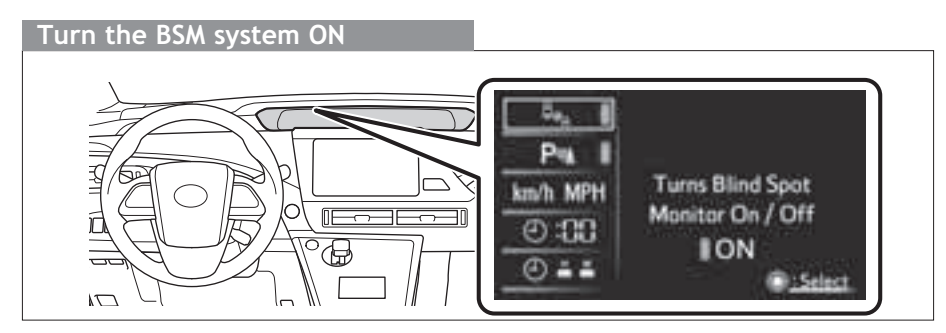

To turn ON (activate)/OFF (deactivate) from multi-information display,

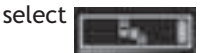

OVERVIEW

#### FEATURES/OPERATIONS

#### Starting your vehicle

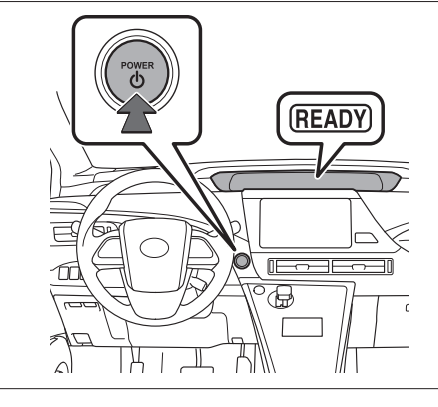

- (1) Depress the brake pedal, and press the "POWER" switch briefly and firmly.
- (2) The "READY" light will blink. After a few seconds, when the light remains steady and a beep sounds, you may begin driving.

#### Auto lock/unlock

Automatic door lock functions can be set, or turned OFF.

- -Doors lock when shifting to any positions other than P.
- -Doors lock when the vehicle speed is approximately 12 mph or higher.
- -Doors unlock when shifting into P.
- -Doors unlock when the driver's door is opened.

Refer to the Owner's Manual for more details.

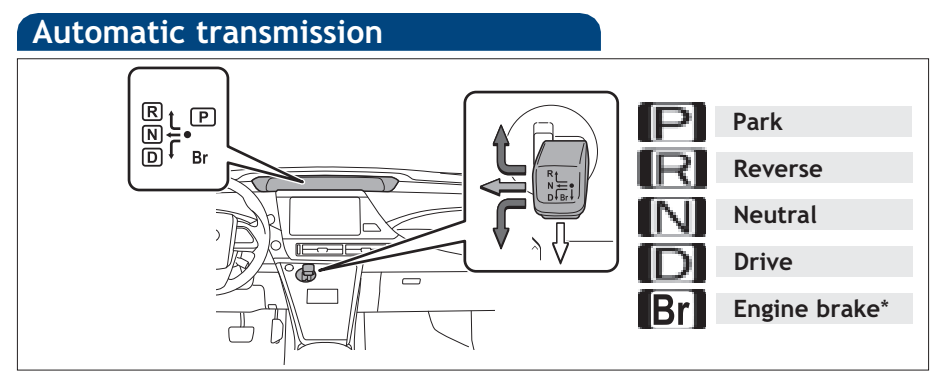

\* The engine brake is the equivalent of downshifting. Shift to "Br" when strong regenerative braking is desired (i.e. downhill driving, coasting to a stop, etc.).

# ECO Mode

ECO Mode helps achieve low fuel consumption during trips that involve frequent accelerating and braking.

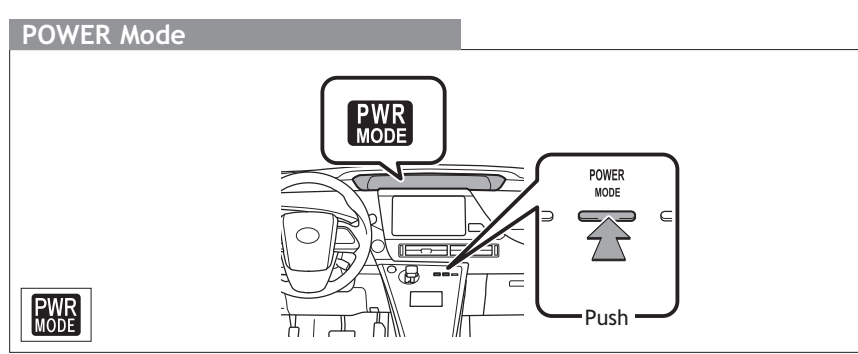

Use when a higher level of response is desired, such as when driving in mountainous regions or overtaking.

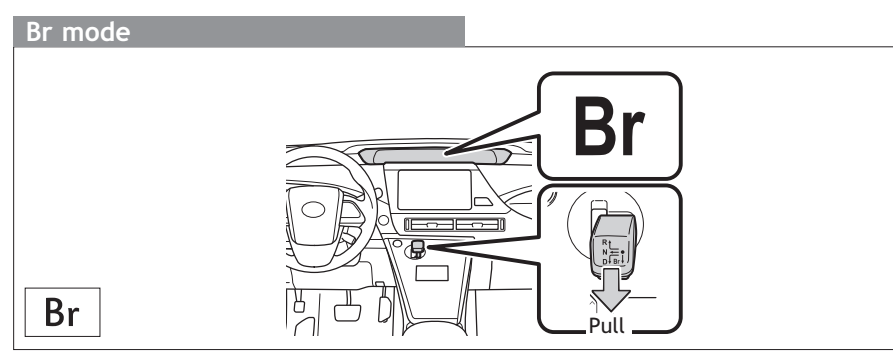

Suitable for driving that requires strong regenerative braking, such as down-hill driving, etc. To select Br mode, shift the shift lever down.

OVERVIEW

#### FEATURES/OPERATIONS

# Parking brake PARK PARK BRAKE BRAKE P position switch (1) Fully stop the vehicle (2) Keep depressing the brake pedal (3) Press the P position switch.

The shift position can be changed to P through the use of the P position switch.

# Seat adjustments-Front Power seat (driver side only)\* Note: Be careful to not allow the head rest to touch the ceiling.

- Seatback angle adjustment
- 2 Lumbar support adjustment
- **3** Vertical height adjustment
- Seat cushion (front) angle adjustment
- Seat position (forward/backward)

# Seats-Head restraints Front vertical adjust Front horizontal adjust Rear vertical adjust Image: Colspan="3">Image: Colspan="3">Image: Colspan="3" Image: Colspan="3" Image: Cols

#### Seats-Folding down rear seats

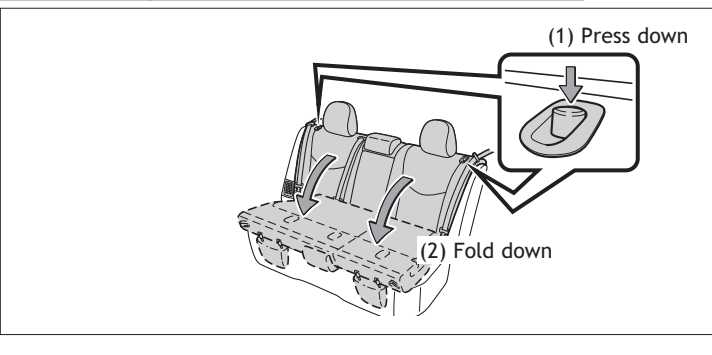

#### Windows-Power

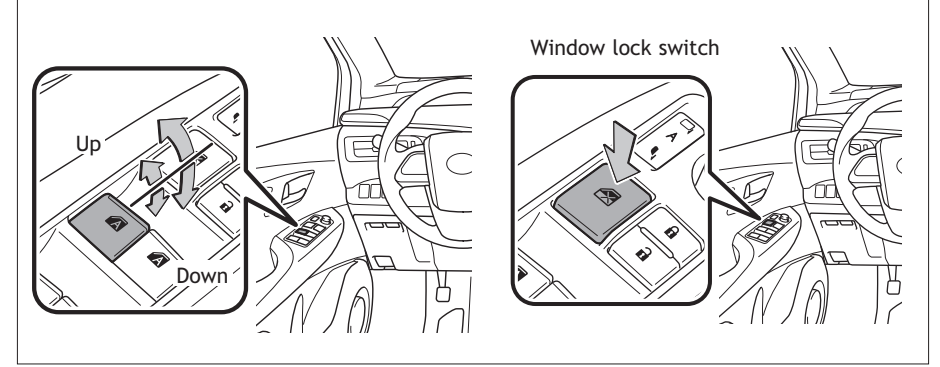

Automatic operation Push the switch completely down or pull it completely up and release to fully open or close. To stop the window partway, operate the switch in the opposite direction.

Window lock switch Deactivates all passenger windows. Driver's window remains operable.

HYDROGEN FUEL CELL SYSTEM & SAFETY FEATURES

OVERVIEW

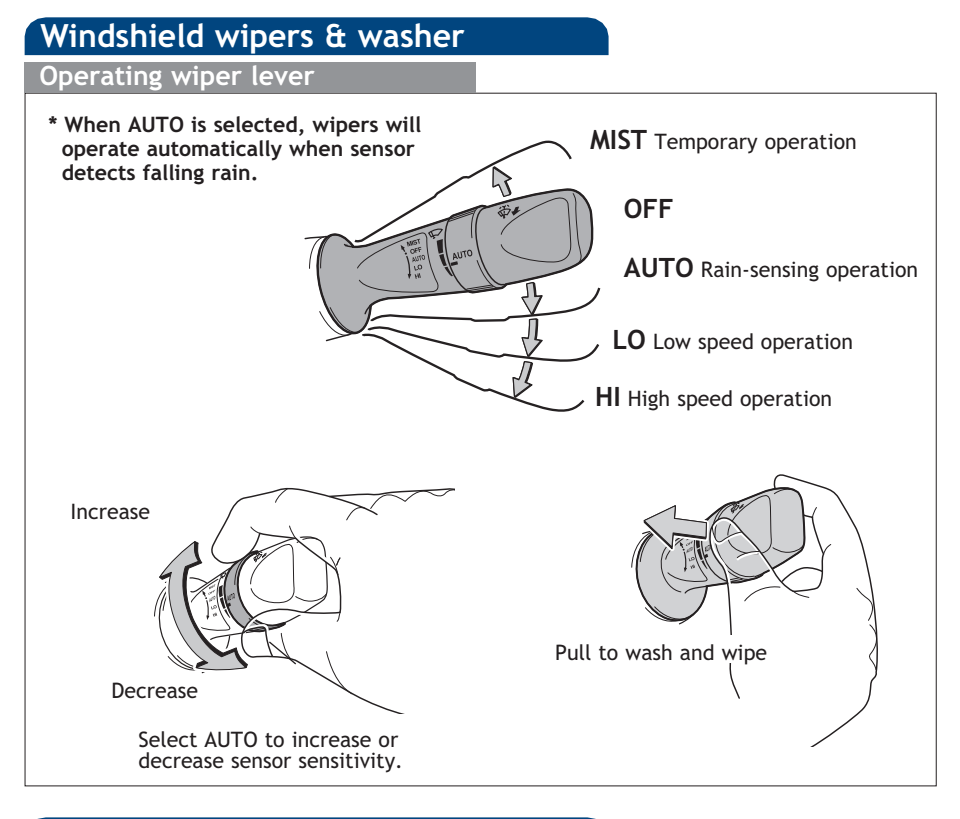

#### Tilt & telescopic steering wheel

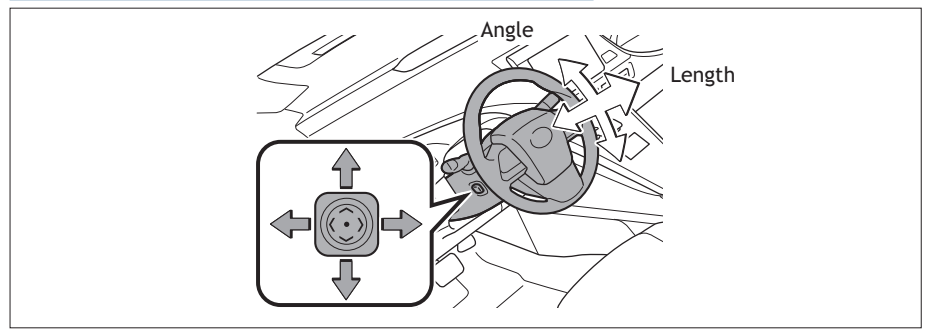

Push lever to move steering wheel:

- up, down to adjust angle,
- left, right to adjust length (toward driver and away from driver.)

#### NOTE: Do not attempt to adjust while the vehicle is in motion.

#### Lights & turn signals

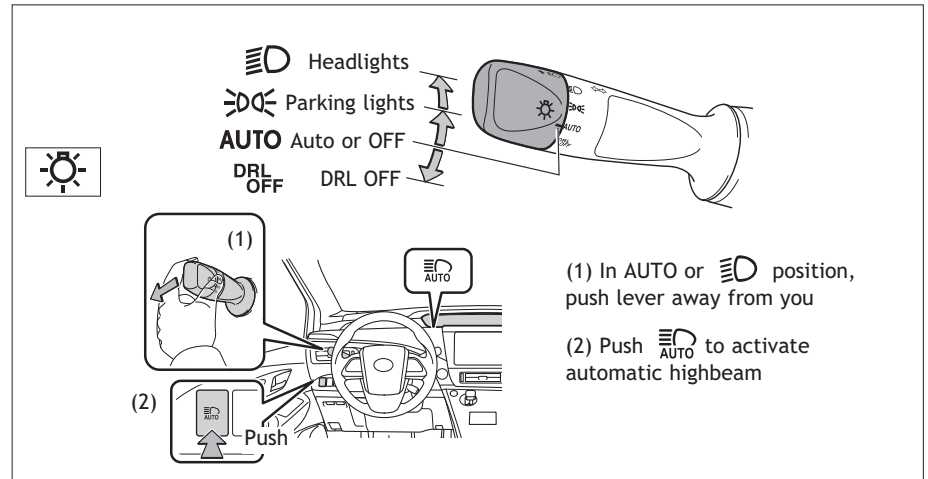

**Automatic light cutoff system** Automatically turns lights off after a delay of 30 seconds, or when lock switch on remote is pushed after all doors are locked.

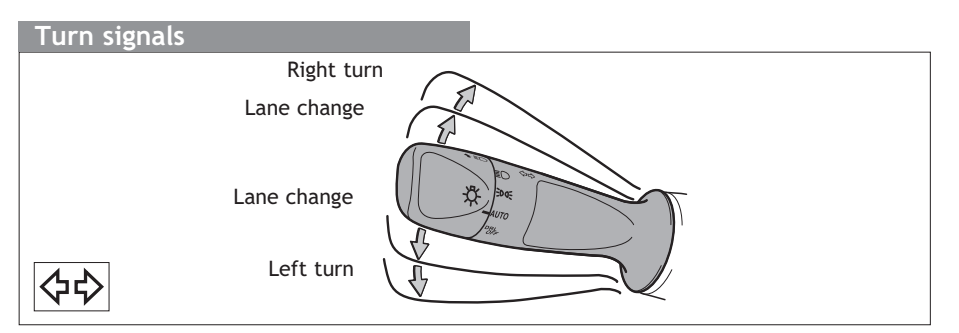

#### Seat heaters

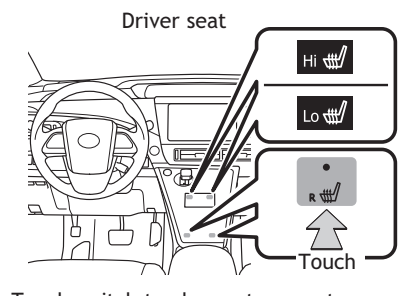

Touch switch to change temperature intensity.

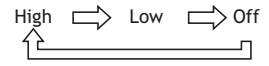

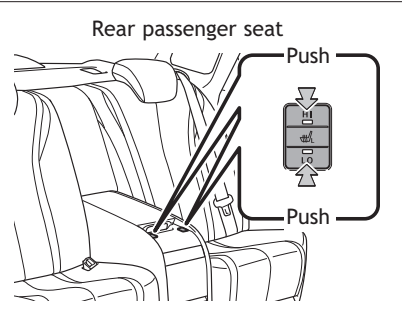

Push button to change temperature intensity. Depress again and light indicates heater is off.

OVERVIEW

#### **FEATURES/OPERATIONS**

#### Automatic air conditioning system

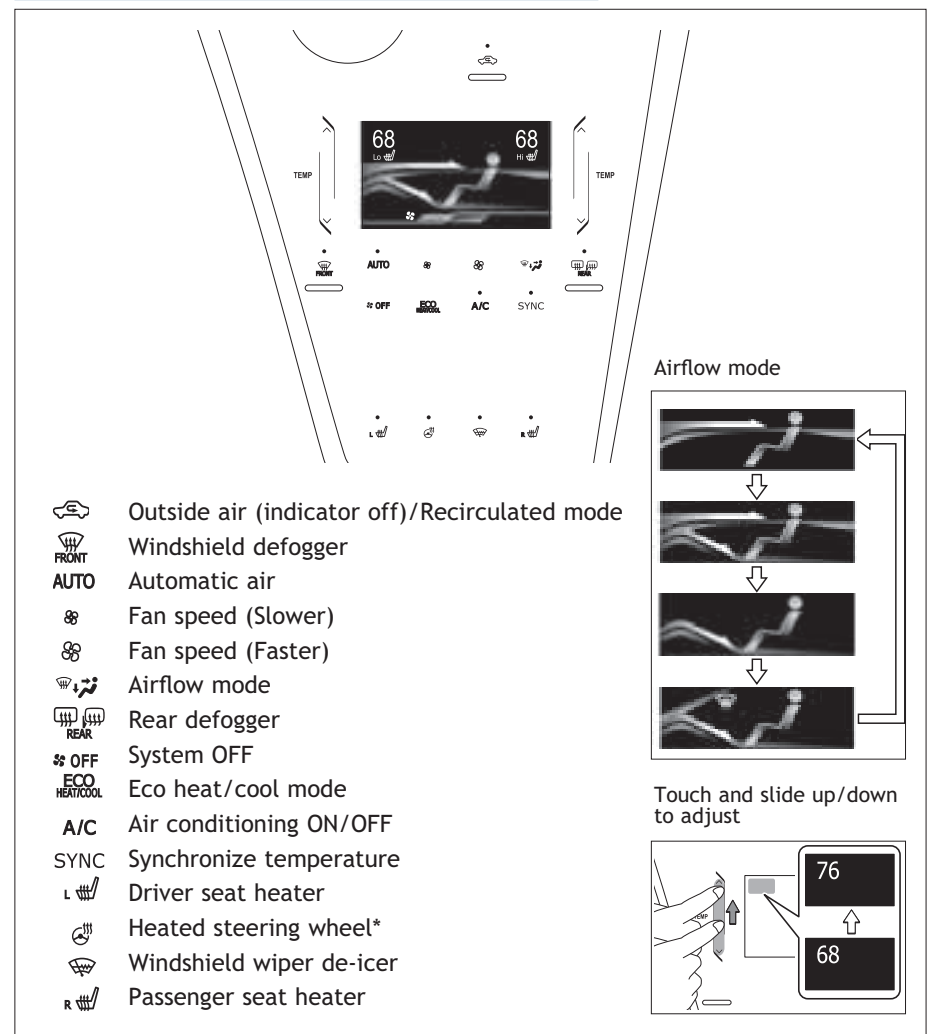

When adjusting the temperature setting a sound buzzes and automatically sets temperature, fan outlet and speed.

\*Turns off automatically after 30 minutes

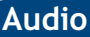

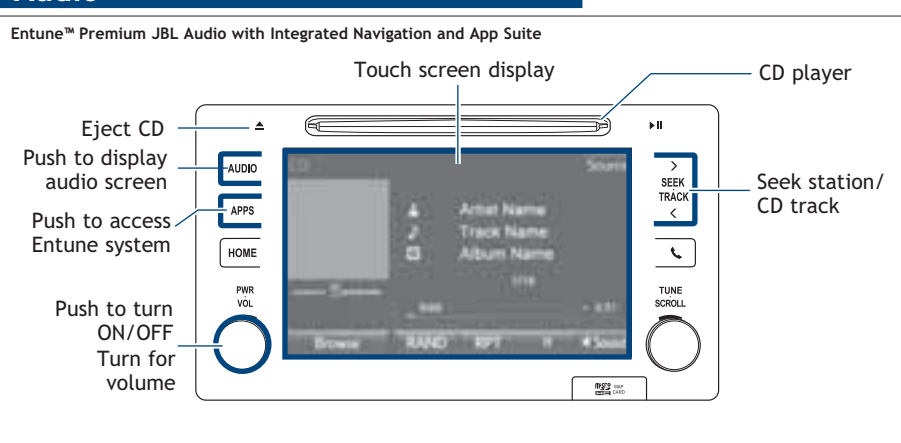

Refer to the Navigation System Owner's Manual and 2016 Entune Audio Quick Reference Guide for more details.

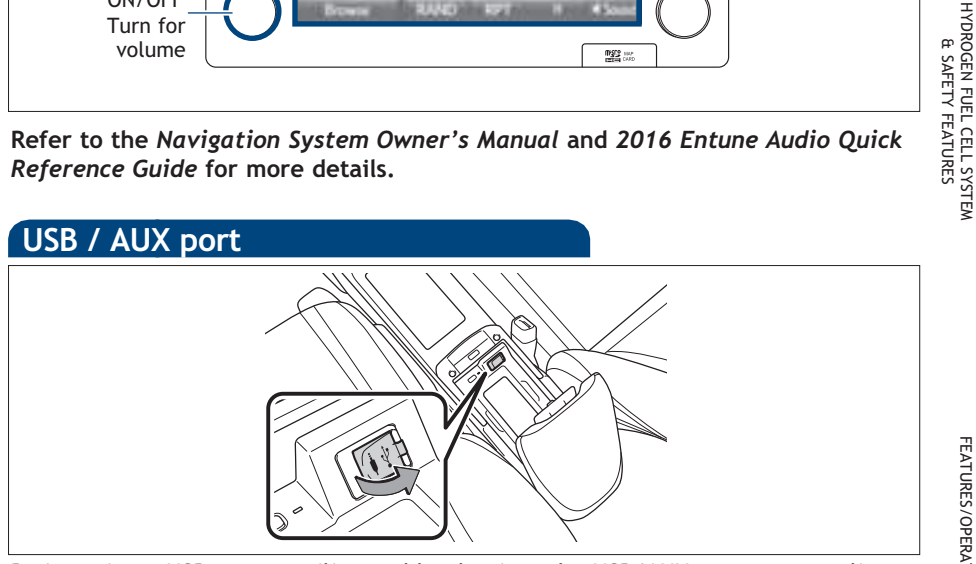

By inserting a USB or an auxiliary cable plug into the USB/AUX port, you can listen to music from a portable audio device through the vehicle's speaker system while in USB/AUX mode.

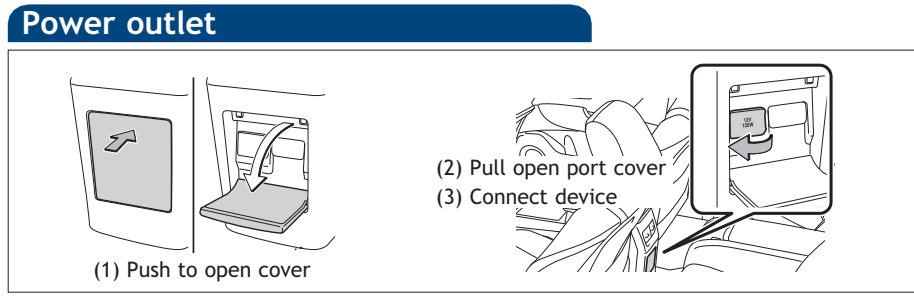

Designed for car accessories. Power switch must be set at "ACCESSORY" or "ON" in order to use power outlets.

OVERVIEW

#### **FEATURES/OPERATIONS**

#### Wireless charger

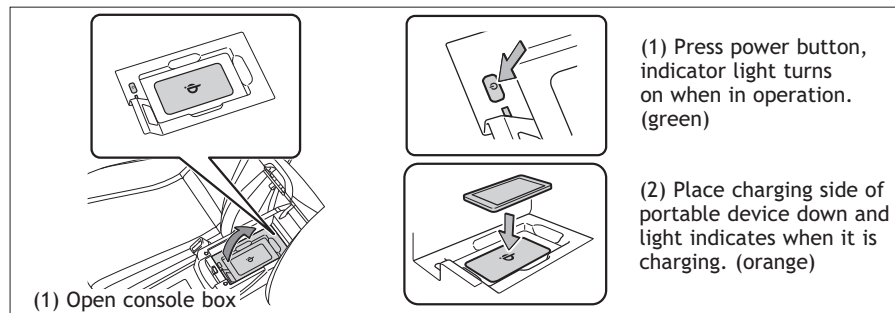

Designed for car accessories. Power switch must be set at "ACCESSORY" or "ON" in order to use power outlets.

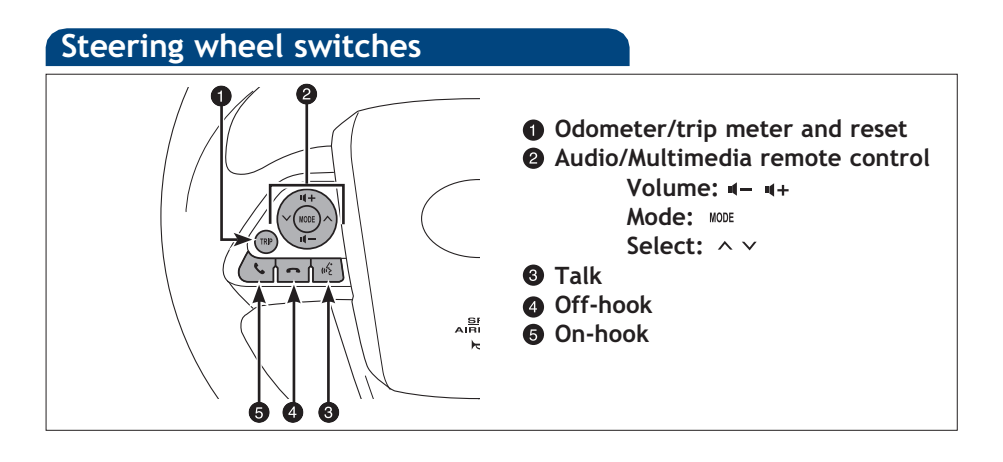

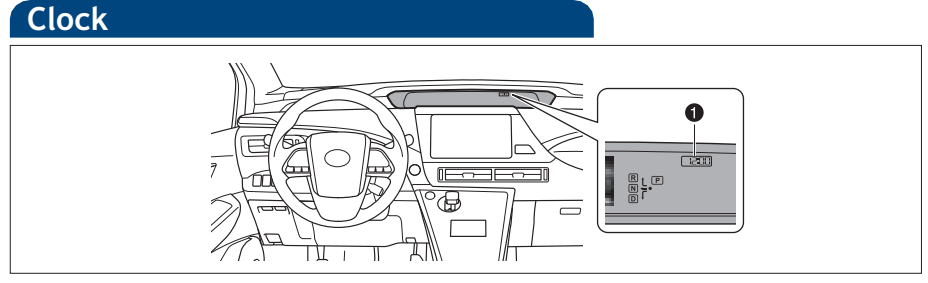

#### O Clock

Using steering wheel switches, select "Home" from multi-information screen, then select " 🔅 " to set clock:

(1) Select "General"

- (2) Select "System Time"
- (3) Select "Enter Time Zone" to autofill accurate time

#### **Multi-Information Display**

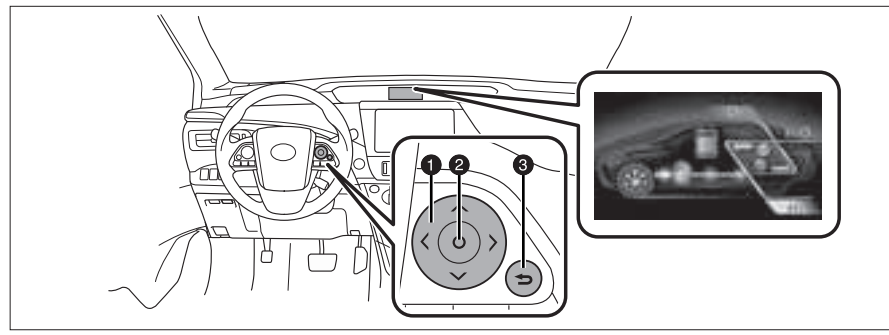

#### Select category and items

Ø Select/Set

8 Return to the previous screen

#### *i* Drive information

- Energy monitor
- Fuel cell system indicator and ECO meter
- Fuel consumption history display
- Drive monitor
- ECO diary
- Suspension of the settings display

#### Navigation system-linked display

Select to display the following navigation system-linked information.

- Route guidance
- Compass display (north-up display/heading-up display)

#### Audio system-linked display

Select to enable selection of an audio source or track on the display using the meter control switches.

#### 🕅 Driving assist systems display

Displays when each driving assistance system is used.

- Dynamic radar cruise control
- LDA (Lane Departure Alert)
- Intuitive parking assist
- PCS (Pre-Collision System)

#### 🕅 Warning message display

Select to display warning messages and measures to be taken if a malfunction is detected.

#### Dynamic radar cruise control

Refer to the *Owner's Manual* for more details and complete safety precautions before attempting to use "Dynamic Radar Cruise Control."

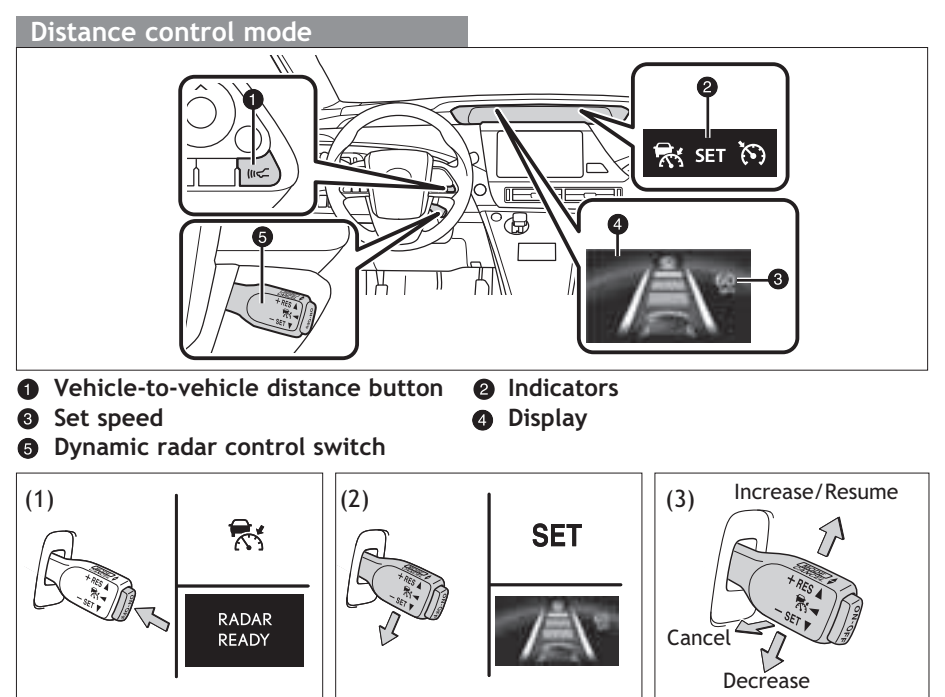

In **distance control mode**, vehicle will cruise at a set speed, decelerate to maintain selected distance from a slower vehicle traveling in front, and accelerate back up to the selected speed if the vehicle in front changes lanes or speeds up.

- (1) Push the ON-OFF button to activate/deactivate the system.
- (2) To set, pull the lever down.
- (3) To increase and set speed, push the lever up. To decrease, push lever down. Move the lever slightly to adjust in 1 mph increments. Move all way up/down to adjust in 5 mph increments.
- (4) To resume set speed, push up and hold.To cancel pull the lever toward you, or depress the brake pedal.

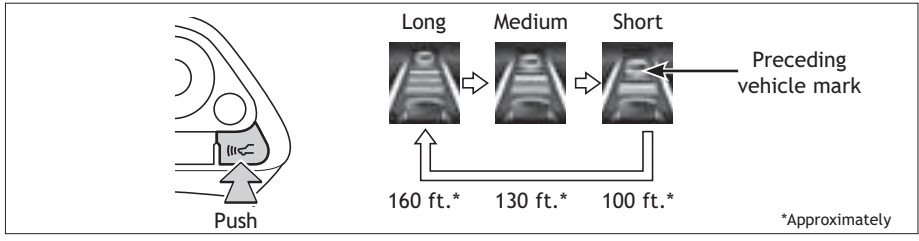

Push the vehicle-to-vehicle distance button to change distance.

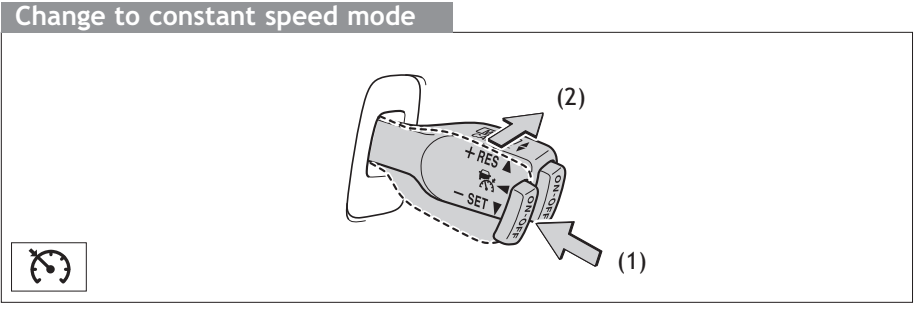

#### To select constant speed mode

(1) Push the ON-OFF button.

(2) Push the lever away from you and hold until the "[5]" indicator appears.

To set, cancel and resume a speed refer to Distance control mode.

OVERVIEW

25

#### SAFETY AND EMERGENCY FEATURES

#### Emergency tire puncture repair kit

Your vehicle is not equipped with a spare tire, but instead is equipped with an emergency tire puncture repair kit (bottle of sealant and compressor.) After temporarily repairing the tire with the repair kit, have the tire repaired or replaced by your Toyota dealer.

Refer to the Owner's Manual for more details.

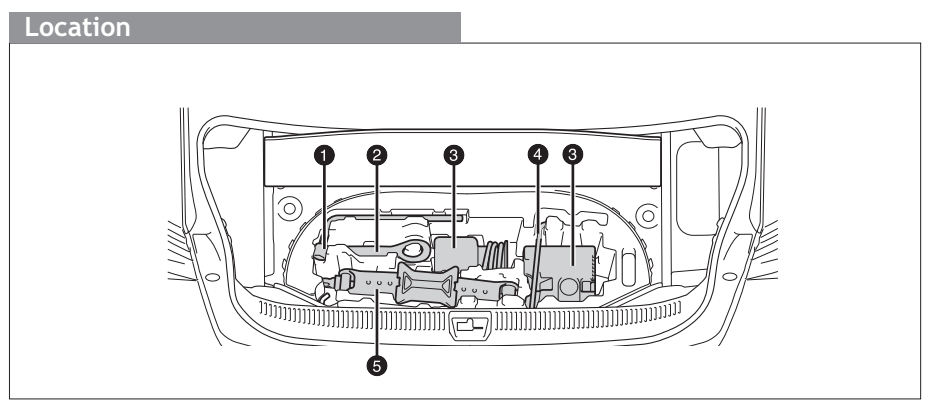

- Wheel nut wrench
- 2 Towing eyelet
- 3 Emergency tire puncture repair kit
- 4 Jack handle
- 6 Jack

#### Tire Pressure Monitoring (warning) System

If the Tire Pressure Warning indicator " (!)" illuminates without blinking, adjust tire pressures to factory-specified levels.\* The light will turn off after a few minutes. The warning light is designed to turn on when tire pressure is critically low, but it may also come on due to temperature changes or changes in tire pressure from natural air leakage.

If the tire pressure indicator flashes for more than 60 seconds and then remains on, take the vehicle to your local Toyota dealer.

Refer to the Owner's Manual for more details.

\* Refer to load label on door jamb or the *Owner's Manual* for tire inflation specifications.

#### Seat belts

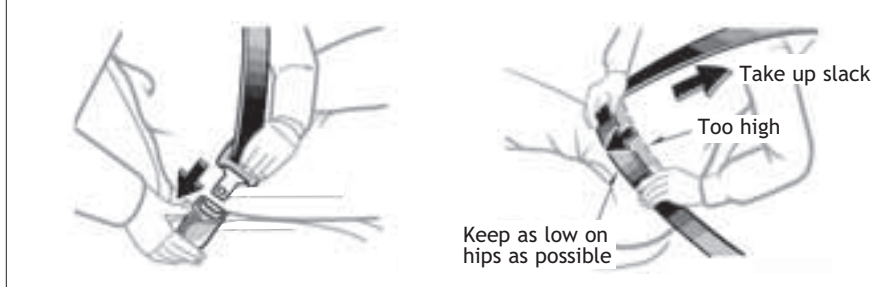

NOTE: If a passenger's seat belt is fully extended, then retracted even slightly, the Automatic locking retractor (ALR) will prevent it from being re-extended beyond that point, unless fully retracted again. This feature is used to help hold child restraint systems securely.

To find more information about seat belts, and how to install a child restraint system, refer to the *Owner's Manual*.

#### Seat belts-Shoulder belt anchor

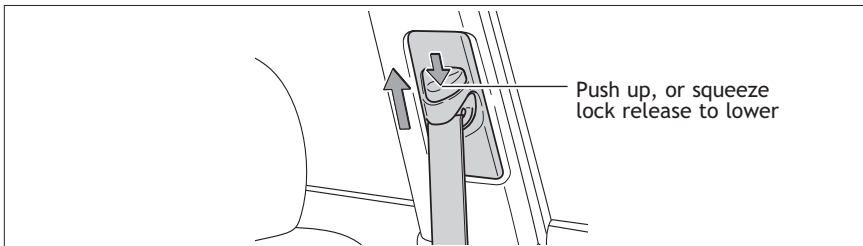

#### Garage door opener (HomeLink®)\*

- Homelink<sup>®</sup> indicator light
- Homelink<sup>®</sup> icon illuminates while operating
- Garage door operation indicators
   Buttons

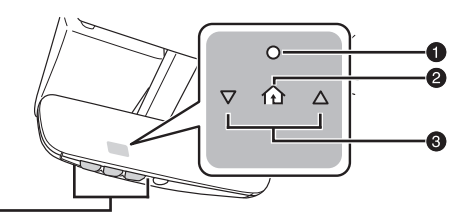

Garage door openers manufactured under license from HomeLink<sup>®\*</sup> can be programmed to operate garage doors, gates, entry doors door locks, home lighting systems, security systems and other devices.

Refer to "Garage door opener," Section 6-4 in the *Owner's Manual* for more details.

For programming assistance, contact HomeLink<sup>®</sup> at 1-800-355-3515, or visit http://www.homelink.com.

\* HomeLink<sup>®</sup> is a registered trademark of Gentex Corporation.

OVERVIEW

#### SAFETY AND EMERGENCY FEATURES

# Door locks

#### Doors-Child safety locks

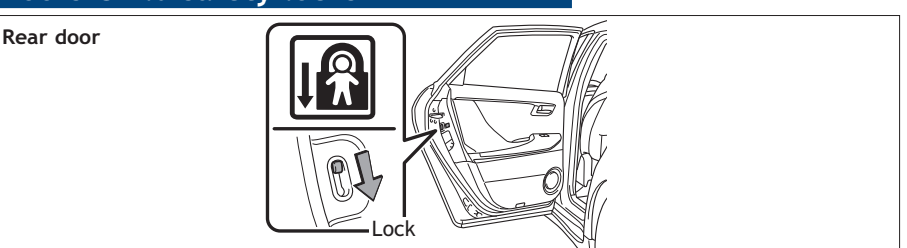

Moving the lever to lock position will allow the door to be opened only from the outside.

#### Floor mat installation

There are two types of Toyota floor mats: carpeted and all-weather. Each vehicle has model-specific floor mats. Installation is easy.

#### To keep your floor mat properly positioned, follow these steps:

- Only use floor mats designed for your specific model.
- Use only one floor mat at a time, using the retaining hooks to keep the mat in place.
- Install floor mats right side up.

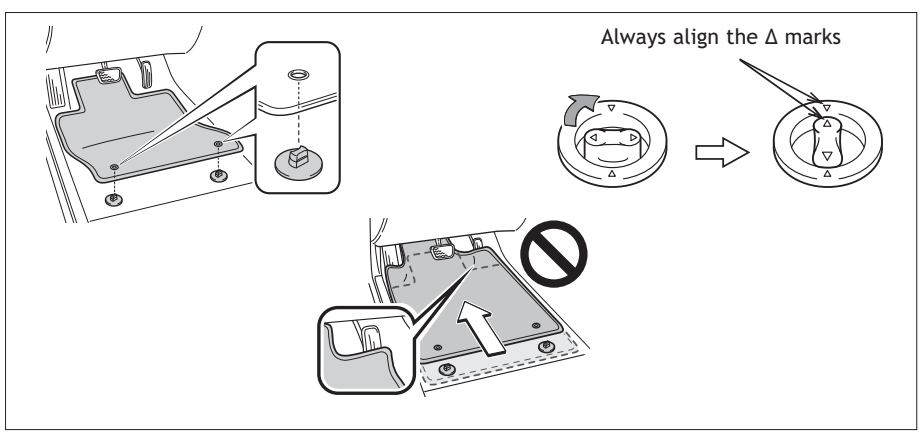

#### Star Safety System™

All new Toyota vehicles come standard with the Star Safety System<sup>™</sup>, which combines Vehicle Stability Control (VSC), Traction Control (TRAC), Anti-lock Braking System (ABS), Electronic Brake-force Distribution (EBD), Brake Assist (BA) and Smart Stop Technology (SST).

#### Enhanced Vehicle Stability Control (VSC)

Enhanced Vehicle Stability Control provides cooperative control of the ABS, TRAC, VSC and EPS.

Enhanced VSC helps to maintain directional stability when loss of traction occurs during a turn.

#### Traction Control (TRAC)

VSC helps prevent loss of traction during cornering by reducing Motor power output, and Traction Control helps maintain traction on loose gravel and wet, icy, or uneven surfaces by applying brake force to the spinning wheel(s).

Toyota's TRAC sensors are activated when one of the drive wheels starts to slip. TRAC limits Motor power output and applies the brakes to the spinning wheel. This transfers power to the wheels that still have traction to help keep you on track.

#### Anti-Lock Brake System (ABS)

ABS helps prevent brakes from locking up by "pulsing" brake pressure to each wheel. This limits brake lockup and helps provide directional control for the current road conditions.

Toyota's ABS sensors detect which wheels are locking up and limits wheel lockup by "pulsing" each wheel's brakes independently. Pulsing releases brake pressure repeatedly for fractions of a second. This helps the tires attain the traction that current road conditions will allow, helping you to stay in directional control.

#### Electronic Brake Force Distribution (EBD)

Toyota's ABS technology has Electronic Brake-force Distribution (EBD) to help maintain control and balance when braking. Abrupt stops can cause a vehicle to tilt forward, reducing the braking power of the rear wheels. EBD responds to sudden stops by redistributing brake force to enhance the braking effectiveness of all four wheels.

#### Brake Assist (BA)

Brake Assist is designed to detect sudden or "panic" braking, and then add braking pressure to help decrease the vehicle's stopping distance. When there's only a split second to react, Brake Assist can add additional brake pressure more quickly than just the driver alone can.

#### Smart Stop Technology (SST)

Smart Stop Technology automatically reduces driving torque when the accelerator and brake pedals are pressed simultaneously under certain conditions.

### BLUETOOTH® DEVICE PAIRING SECTION

To begin the Bluetooth<sup>®</sup> Pairing process, press the HOME button on the faceplate of your Toyota Vehicle Entune<sup>™</sup> Multimedia Head Unit.<sup>1</sup>

#### Bluetooth<sup>®</sup> Pairing for Android<sup>®</sup> phone and Entune<sup>™</sup> touch screen system

Pairing your phone is the first step in connecting with your Toyota for hands-free calling and for audio streaming via Bluetooth. This pairing process is quick and easy: all Android mobile digital devices have Bluetooth integrated; all you have to do is setup the phone and multimedia system to "talk" to each other and form a connection.<sup>2</sup>

#### Initiate Bluetooth® on your Android®

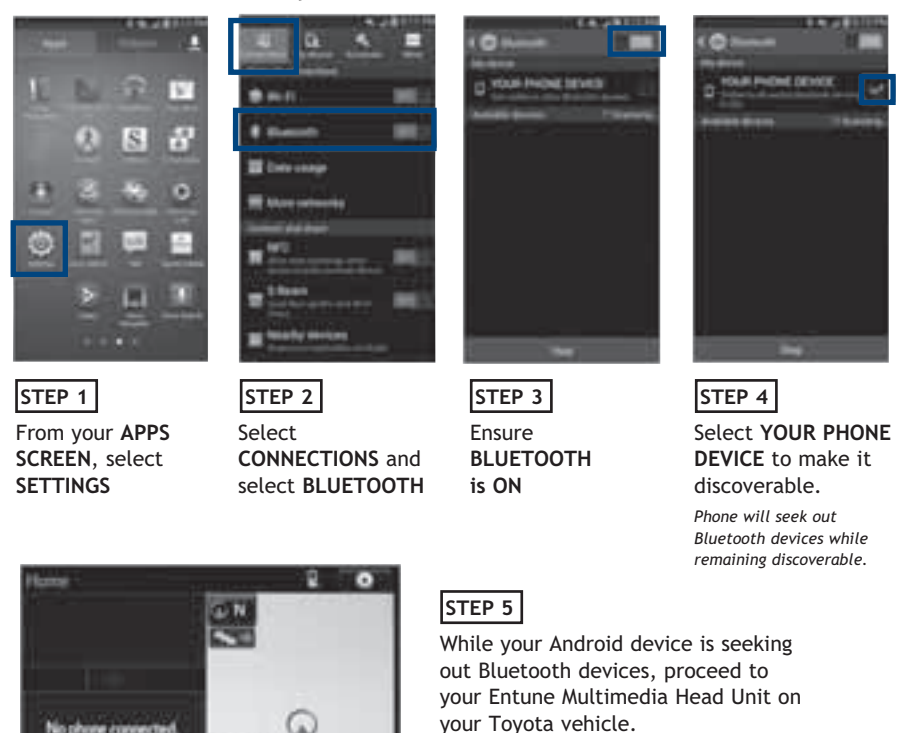

To determine which head unit is installed in your vehicle, refer to Audio section in this guide.
 Some Android devices may have slightly different SETTINGS screen layout depending on manufacturer of device and Android OS version.

#### Initiate Bluetooth<sup>®</sup> on your Entune<sup>™</sup> Multimedia Head Unit

Once you have Bluetooth enabled on your phone and ready to pair, you will need to initiate Bluetooth on your Entune head unit. Please follow the instructions below to pair your Bluetooth enabled phone to your Entune system.

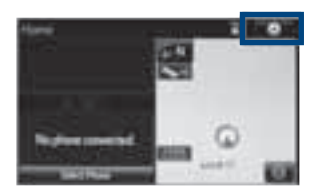

STEP 6

On your Toyota Vehicle Entune Multimedia Head Unit, Select **SETUP BUTTON** on the Home Screen.

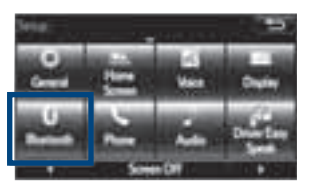

STEP 7 Select BLUETOOTH

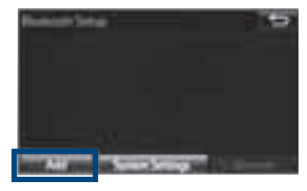

STEP 8 Select ADD, to add your phone device

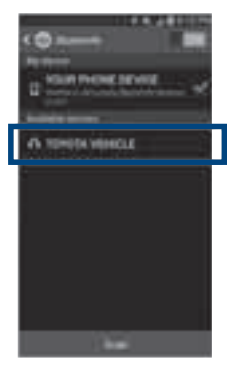

STEP 9

Back on your smartphone, you can now select your TOYOTA VEHICLE in Bluetooth Settings.

You may need to enter the provided Bluetooth PIN on your phone.

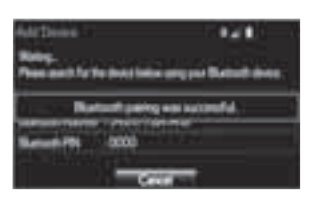

STEP 10 Your smartphone is now paired with Entune.

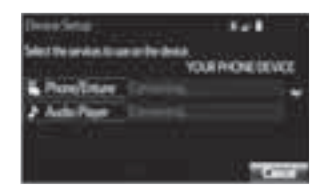

STEP 11 Once paired, Entune will attempt to connect audio and contacts on your phone.

#### Initiate Bluetooth<sup>®</sup> on your Entune<sup>™</sup> Multimedia Head Unit

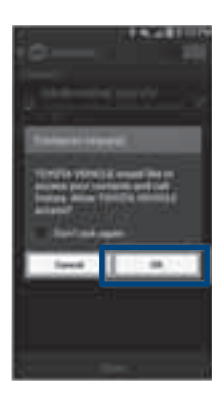

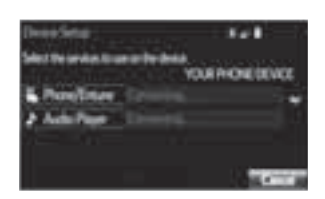

#### STEP 12

Using your smartphone, you will need to allow Entune access to your messaging and contacts

It is recommended to check the "Don't ask again" box, so as not to have to press OK every time the phone makes a Bluetooth connection with your Toyota

#### STEP 13

A confirmation will appear once your phone has been paired and connected.

#### Additional Resources

If you're having trouble pairing your phone, Toyota has you covered. You can get more information from the following sources:

Online Pairing Guide: www.toyota.com/connect

Your Toyota Owner's Manual Located in the vehicle glovebox

Toyota Customer Experience Center (800) 331-4331

#### Disclosures

This brochure is accurate at the time of print; content subject to change based on periodic multimedia software updates.

- 1. Concentrating on the road should always be your first priority while driving. Do not use the hands-free phone system if it will distract you.
- 2. The Bluetooth word mark and logos are registered trademarks owned by Bluetooth SIG, Inc. and any use of such marks by Toyota is under license. A compatible Bluetooth enabled phone must first be paired. Phone performance depends on software, coverage & carrier.
- 3. Android is a trademark of Google Inc.
- 4. Apps/services vary by phone/carrier; functionality depends on many factors. Select apps use large amounts of data; you are responsible for charges. Apps & services subject to change. See Toyota.com/entune for details.

#### Bluetooth<sup>®</sup> Pairing for iPhone<sup>®</sup> and Entune™ touch screen system

Pairing your phone is the first step in connecting with your Toyota for hands-free calling and for audio streaming via Bluetooth. This pairing process is quick and easy: all iPhone mobile digital devices have Bluetooth integrated; all you have to do is setup the phone and multimedia system to "talk" to each other and form a connection.

#### Initiate Bluetooth® on your iPhone®

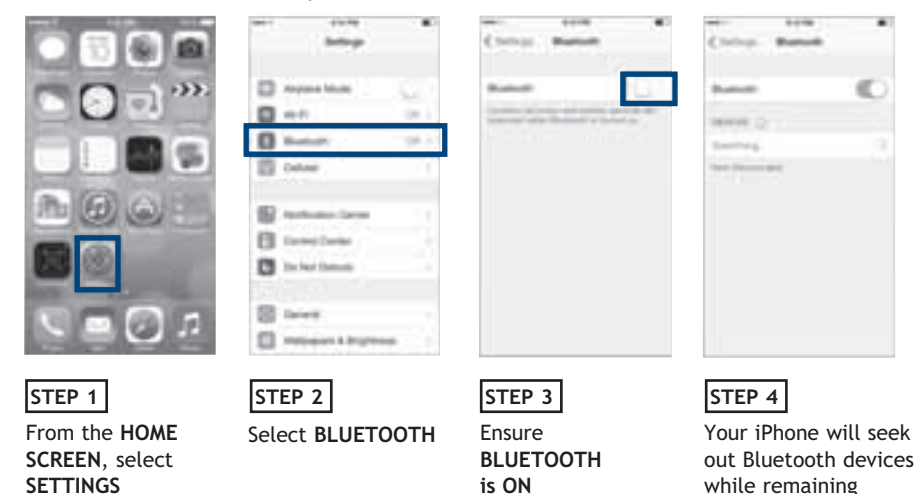

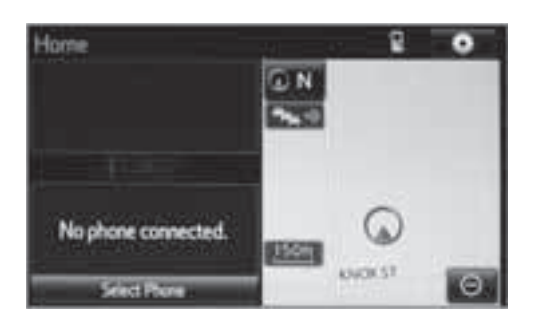

#### STEP 5

While your iPhone device is seeking out Bluetooth devices, proceed to your Entune Multimedia Head Unit on your Toyota vehicle.

discoverable

#### Initiate Bluetooth<sup>®</sup> on your Entune<sup>™</sup> Multimedia Head Unit

Once you have Bluetooth enabled on your phone and ready to pair, you will need to initiate Bluetooth on your Entune head unit. Please follow the instructions below to pair your Bluetooth enabled phone to your Entune system.

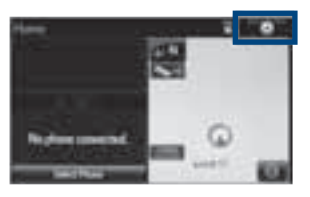

STEP 6 Select SETUP BUTTON on the Home Screen.

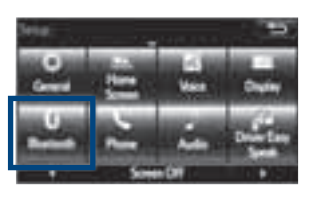

STEP 7 Select BLUETOOTH

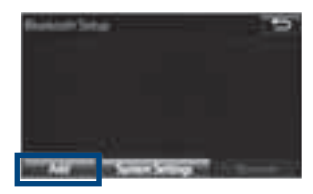

STEP 8 Select ADD, to add your phone device

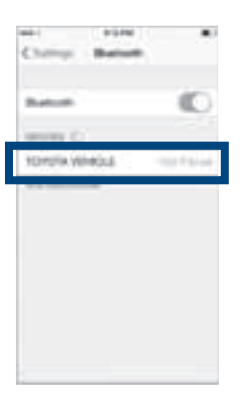

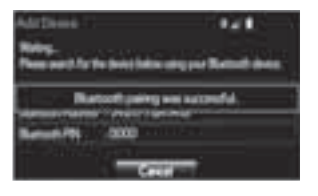

STEP 9

Back on your smartphone, you can now select your TOYOTA VEHICLE in Bluetooth Settings.

You may need to enter the provided Bluetooth PIN on your phone.

#### STEP 10 Your smartphone is now paired with Entune.

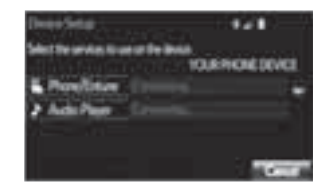

STEP 11 Once paired, Entune will attempt to connect audio and contacts on your phone.

#### **BLUETOOTH® DEVICE PAIRING**

| Contract Restored | C Station Specta Meeca |
|-------------------|------------------------|
| neet C            | Paul to beau           |
| 10-0% VEHCLA      | Des haltening C        |
|                   | Arctinete 🔊            |
|                   | 1000                   |
|                   | Page Farabas /         |
|                   | Provide and a          |
|                   | 1.000                  |
|                   | Al Greek Al            |
|                   | 2                      |

#### STEP 12

Using your smartphone, you may need to allow Entune access to your messaging and contacts

Only current iPhone text messages can be viewed on the head unit. iPhone does not allow text message reply.

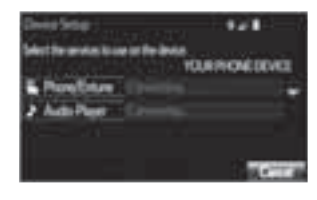

#### STEP 13

A confirmation will appear once your phone has been paired and connected.

#### Additional Resources

If you're having trouble pairing your phone, Toyota has you covered. You can get more information from the following sources:

Online Pairing Guide: www.toyota.com/connect

Your Toyota Owner's Manual Located in the vehicle glovebox

Toyota Customer Experience Center (800) 331-4331

#### Disclosures

This brochure is accurate at the time of print; content subject to change based on periodic multimedia software updates.

- 1. Concentrating on the road should always be your first priority while driving. Do not use the hands-free phone system if it will distract you.
- 2. The Bluetooth word mark and logos are registered trademarks owned by Bluetooth SIG, Inc. and any use of such marks by Toyota is under license. A compatible Bluetooth enabled phone must first be paired. Phone performance depends on software, coverage & carrier.
- 3. Apps/services vary by phone/carrier; functionality depends on many factors. Select apps use large amounts of data; you are responsible for charges. Apps & services subject to change. See Toyota.com/entune for details.

#### Bluetooth<sup>®</sup> Pairing for Windows Phone<sup>®</sup> and Entune™ touch screen system

Pairing your phone is the first step in connecting with your Toyota for hands-free calling and for audio streaming via Bluetooth. This pairing process is quick and easy: all Windows Phone mobile digital devices have Bluetooth integrated; all you have to do is setup the phone and multimedia system to "talk" to each other and form a connection.

#### Initiate Bluetooth $^{\ensuremath{\mathbb{S}}}$ on your Windows Phone $^{\ensuremath{\mathbb{S}}}$

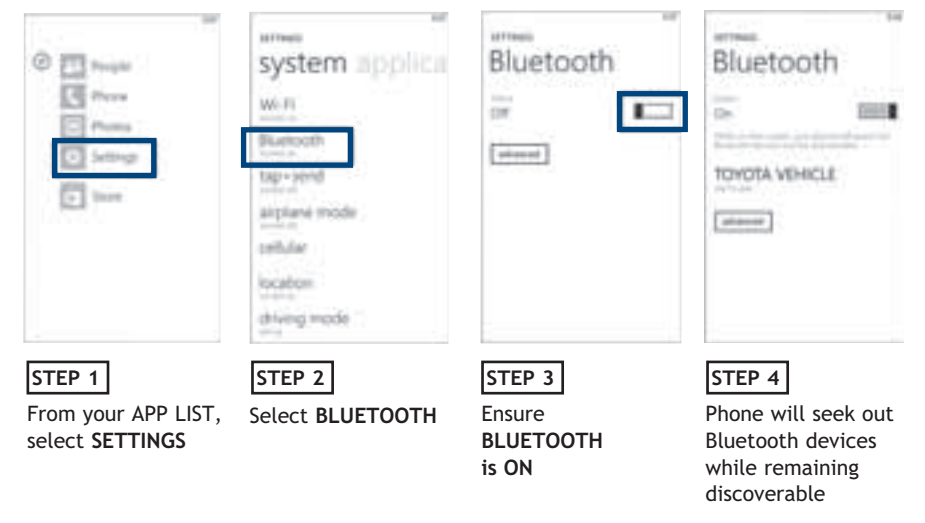

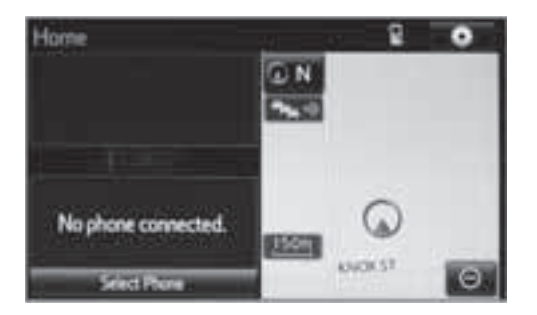

#### STEP 5

While your iPhone device is seeking out Bluetooth devices, proceed to your Entune Multimedia Head Unit on your Toyota vehicle.

#### Initiate Bluetooth<sup>®</sup> on your Entune<sup>™</sup> Multimedia Head Unit

Once you have Bluetooth® enabled on your phone and ready to pair, you will need to initiate Bluetooth® on your Entune head unit. Please follow the instructions below to pair your Bluetooth enabled phone to your Entune system.

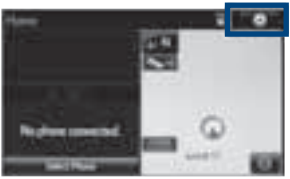

On your Toyota Vehicle Entune Multimedia Head Unit. Select SETUP BUTTON on the Home Screen.

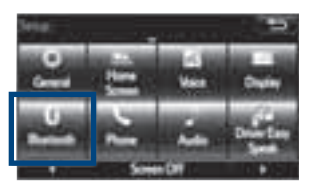

STEP 7 Select BLUETOOTH

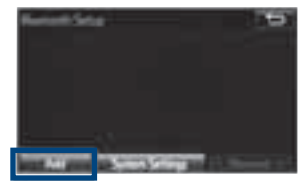

STEP 8 Select ADD, to add your phone device

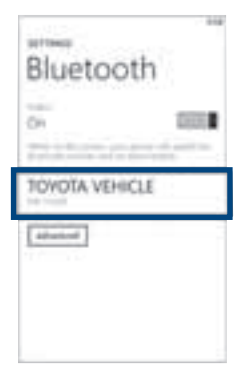

#### STEP 9

STEP 6

Back on your smartphone, you can now select your TOYOTA VEHICLE in Bluetooth Settings.

You may need to enter the provided Bluetooth PIN on your phone.

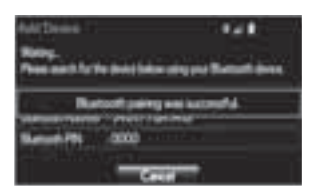

STEP 10 Your smartphone is now paired with Entune.

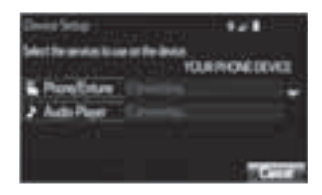

STEP 11 Once paired, Entune will attempt to connect audio and contacts on your phone.

#### Initiate Bluetooth<sup>®</sup> on your Entune<sup>™</sup> Multimedia Head Unit

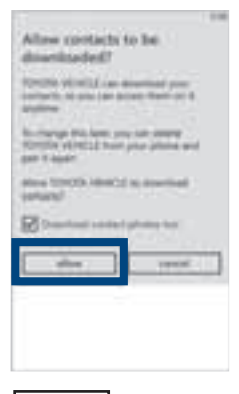

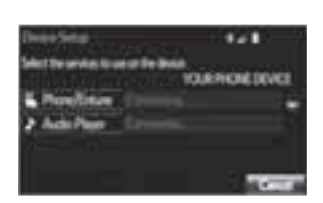

#### STEP 12

Using your smartphone, you may need to allow Entune access to your contacts STEP 13 A confirmation will

appear that your phone has been paired and connected.

#### **Additional Resources**

If you're having trouble pairing your phone, Toyota has you covered. You can get more information from the following sources:

Online Pairing Guide: www.toyota.com/connect

Your Toyota Owner's Manual Located in the vehicle glovebox

Toyota Customer Experience Center (800) 331-4331

Disclosures

This brochure is accurate at the time of print; content subject to change based on periodic multimedia software updates.

- 1. Concentrating on the road should always be your first priority while driving. Do not use the hands-free phone system if it will distract you.
- 2. The Bluetooth word mark and logos are registered trademarks owned by Bluetooth SIG, Inc. and any use of such marks by Toyota is under license. A compatible Bluetooth enabled phone must first be paired. Phone performance depends on software, coverage & carrier.
- 3. Apps/services vary by phone/carrier; functionality depends on many factors. Select apps use large amounts of data; you are responsible for charges. Apps & services subject to change. See Toyota.com/entune for details.

NOTES

NOTES

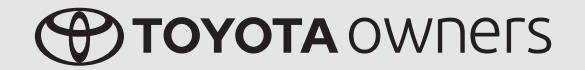

CUSTOMER EXPERIENCE CENTER 1-800-331-4331

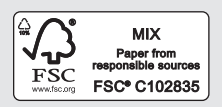

Printed in U.S.A. 8/15 15-TCS-08975